# AlphaStation 600 to AlphaStation 600A

# Upgrade Information

EK-AL655-UP. A01

January 1997

Digital Equipment Corporation Maynard, Massachusetts

#### January 1997

Digital Equipment Corporation makes no representations that the use of its products in the manner described in this publication will not infringe on existing or future patent rights, nor do the descriptions contained in this publication imply the granting of licenses to make, use, or sell equipment or software in accordance with the description.

Possession, use, or copying of the software described in this publication is authorized only pursuant to a valid written license from Digital or an authorized sublicensor.

Copyright © Digital Equipment Corporation, 1997. All Rights Reserved.

The following are trademarks of Digital Equipment Corporation:

Alpha AXP, AlphaGeneration, DEC, DECchip, Digital, OpenVMS, and the DIGITAL logo.

Digital UNIX Version 3.0 is an X/Open UNIX 93 branded product.

The following are third party trademarks:

Microsoft is a registered trademark, and Microsoft Windows and Microsoft Windows NT are trademarks of Microsoft Corporation.

PostScript is a trademark of Adobe Systems, Inc.

All other trademarks and registered trademarks are the property of their respective holders.

S3418

# **Table of Contents**

# **1** Preparing for the Upgrade

| Upgrade Kit Inventory        | 1-1 |
|------------------------------|-----|
| Upgrade Kit Documentation    | 1-2 |
| Preparing the System         | 1-2 |
| Upgrade Task Summary         | 1-3 |
| Removing the Left Side Panel | 1-4 |

# 2 Performing the Upgrade

| Removing Components from the System Unit    | 2-1  |
|---------------------------------------------|------|
| Removing a Memory Tower Board               | 2-1  |
| Removing Memory Modules                     | 2-3  |
| Removing Option Modules                     | 2-4  |
| Removing the Drive Assembly                 | 2-7  |
| Disconnecting Cables                        | 2-8  |
| Removing the System Board                   | 2-9  |
| Preparing the Chassis                       | 2-9  |
| For Upgrades of Model 266 Systems Only      | 2-16 |
| Installing Components                       | 2-19 |
| Installing the Main Logic Board             | 2-19 |
| Installing the EMI Shield                   | 2-21 |
| Re-installing Memory Modules                | 2-22 |
| Re-installing Option Modules                | 2-24 |
| Installing the 600A CPU Card                | 2-28 |
| Replacing the Drive Assembly                | 2-28 |
| Reconnecting Cables                         | 2-29 |
| Using the Fail-Safe Loader to Load Firmware | 2-30 |

# 2 Performing the Upgrade (continued)

| Replacing the Left Side Panel          |  |
|----------------------------------------|--|
| Running the EISA Configuration Utility |  |
| Completing the Upgrade                 |  |

# List of Figures

| Figure 1-1 Unlocking and Removing the Left Side Panel           |
|-----------------------------------------------------------------|
| Figure 2-1 Removing a Memory Tower Board2-2                     |
| Figure 2-2 Removing a Memory Module2-3                          |
| Figure 2-3 Removing an Option2-5                                |
| Figure 2-4 Option Module Slots on the Model 600 System Board2-6 |
| Figure 2-5 Removing the Drive Assembly2-7                       |
| Figure 2-6 Disconnecting Cabling                                |
| Figure 2-7 Rubber Bumpers and Metal Standoffs                   |
| Figure 2-8 Rerouting the Diskette Drive Cable                   |
| Figure 2-9 Removing the Front Panel                             |
| Figure 2-10 Removing Power Supply Cover and OCP                 |
| Figure 2-11 Removing Power Supply                               |
| Figure 2-12 Attaching Ferrite Beads to Harness                  |
| Figure 2-13 Attaching Ferrite Bead to OCP Cables                |
| Figure 2-14 Removing the OCP Cables                             |
| Figure 2-15 Rerouting the OCP Cable                             |
| Figure 2-16 Installing the EMI Gaskets                          |
| Figure 2-17 Attaching EMI Clips                                 |
| Figure 2-18 Installing the EMI Shield                           |
| Figure 2-19 Memory Banks and Connectors                         |
| Figure 2-20 Installing a Memory Module                          |
| Figure 2-21 Moving Sound Card Jumpers                           |
| Figure 2-22 Option Module Slots on the 600A System Board        |
| Figure 2-23 Installing Option Modules                           |
| Figure 2-24 Installing CPU Card                                 |
| Figure 2-25 Reconnecting Cables                                 |
| Figure 2-26 J1 Jumper on the CPU Card (Normal Position)         |
| Figure 2-27 Replacing the Left Side Panel                       |
| Figure 2-28 Installing FCC and Product ID Labels                |
|                                                                 |

# Preface

# Introduction

This guide, intended for Digital service representatives and for customers, describes the procedure for upgrading the AlphaStation 600 system to the AlphaStation 600A system. The upgrade is a multi-step procedure requiring that you remove the system unit's left side panel, remove components from the system unit, replace the system board and CPU card, and reinstall components in the system.

# **Special Notices**

In this guide, warning notices provide information to prevent personal injury, and caution notices emphasize important information that can affect the operation of your system. Notes are used to provide information of general interest. Conventions used in entering commands are shown in the table below:

| Convention  | Meaning                                                                                                    |
|-------------|----------------------------------------------------------------------------------------------------|
| Ctrl/x      | Ctrl/x indicates that you hold down the Ctrl key while you press another key, indicated here by $x$ .                                                                                                    |
| boot        | Commands that you enter are shown in this special typeface. Commands<br>shown in lowercase letters can be entered in either uppercase or<br>lowercase. Commands shown in uppercase letters must be entered in<br>uppercase for the command to work. |
| show config | Console command abbreviations must be entered exactly as shown.                                                                                                    |
| []          | In command descriptions, brackets indicate optional elements.                                                                                                    |
| { }         | In command descriptions, braces containing items separated by commas indicate mutually exclusive items.                                                                                                    |
| italic type | Italic type in console command sections indicates a variable.                                                                                                    |

Preface

# **Additional Information**

For additional information, consult the *AlphaStation 600 User Information* manual and *AlphaStation 600A User Information* manual, which contain information on how to start, use, update, troubleshoot, and configure your system. General system information such as console commands and care of the system are also available in the User Information manuals.

# 1

# **Preparing for the Upgrade**

# **Upgrade Kit Inventory**

Table 1 lists the contents of the AlphaStation 600 to 600A upgrade kit.

| Kit Item                    | Part Number | Comment                                 |
|-----------------------------|-------------|-----------------------------------------|
| EMI shield                  | 74-52196-01 | Locate between CPU and 1st<br>EISA Slot |
| EMI ground clip             | 74-52197-01 | Locate top of I/O area                  |
| EMI ground clip             | 74-51392-01 | Locate bottom of I/O area               |
| CPU retaining bracket       | 74-50086-01 |                                         |
| One metal standoff          | 74-49394-01 |                                         |
| Finger stock (2)            | 74-46930-01 | Clips on EMI shield                     |
| Power supply front cover    | 70-31343-01 |                                         |
| Main Logic Board - 600A     | 54-23499-02 |                                         |
| CPU module - 600A           | 54-24799-03 |                                         |
| 10-mm screws: (2)           | 90-09984-21 |                                         |
| Conversion product ID label | 36-46138-03 |                                         |
| FCC label                   | 36-44492-05 |                                         |
| Cable assembly              | 17-04179-01 | External drives to system board         |
| Clip-on ferrite beads (2)   | 16-25205-18 | For AC Power Cord                       |

#### Table 1 Parts List for Upgrade Kit

| Kit Item                 | Part Number                 | Comment                   |
|--------------------------|-----------------------------|---------------------------|
| Clip-on ferrite bead (1) | 16-25205-14                 | For OCP cable             |
| EMI gaskets (4)          | 12-46730-01,<br>12-46730-02 |                           |
| Rubber bumpers (5)       | 12-28717-03                 |                           |
| Copper tape (1/2 inch)   | 12-23743-05                 | Add to sound card bracket |
| J55 jumper               | 12-18783-02                 |                           |

#### Table 2 Parts List for Upgrade Kit (cont.)

# **Upgrade Kit Documentation**

In addition to the items listed above, the following documentation is included in the upgrade kit:

| Item                                                | Part Number     |
|-----------------------------------------------------|-----------------|
| AlphaStation 600 to 600A Upgrade Information manual | EK-AL655-UP.A01 |
| AlphaStation 600A User Information manual           | EK-AL655-UI.A01 |

# **Preparing the System**

To prepare your system for the upgrade:

- 1. Shut down the operating system following the instructions listed in the operating system documentation.
- 2. Set the On/Off switches on all external options connected to the system to the off position.
- 3. Set the On/Off switch on the system unit to the off position. An interlocking sensor switch inside the system unit will automatically turn off the system if you remove the side panel and have not turned off the system.

# **Upgrade Task Summary**

The steps required to complete the upgrade are summarized below:

- 1. Remove the following components:
  - memory tower brackets (discard)
  - memory towers (return to Digital--54-23244-01)
  - memory modules from the SIMM connectors (set aside for reuse)
  - option modules from the option slots (set aside for reuse)
  - the I/O subsystem module (set aside for reuse)
  - the drive assembly (set aside for reuse)
- 2. Disconnect the following cables:
  - power supply (3 cables)
  - interlock
  - speaker
  - OCP
  - fan
  - diskette drive
- 3. Remove the system module (return to Digital--54-23242-01, -02, or -03).
- 4. Prepare the chassis:
  - Add rubber bumpers to the rear wall.
  - Reposition the metal standoffs on the rear wall, adding one.
  - Reroute the diskette drive cable.
  - Attach three ferrite beads: two to the internal power supply harness (remove power supply), and one to the OCP twisted-pair cables and the OCP ribbon cable (remove OCP assembly).
- 6. For upgrades of Model 266 systems *only*:
  - Add EMI gaskets.
  - Reroute the OCP cable, and reposition the ferrite bead on the cable.
  - Remove the power supply front cover, and replace it with a new cover.
- 7. Before installing the new main logic board, attach the two clips with supplied mounting screws to the I/O area. Install main logic board, and install one jumper on the J55 connector.
- 8. Install the EMI shield directly under the CPU card guide on the main logic board. Attach the supplied 10 mm screw to the system board standoff, and one of the previously set aside screws through the rear of the system.

- 9. Install the previously set aside components on the new main logic board:
  - memory modules
  - option modules
- Figure **Important:** Move both jumpers on the Microsoft sound card (part number AVA01-AA) one pin to the left, and install the card in EISA slot 2.
- 10. Install the I/O subsystem module in one of the first three (primary) PCI slots.
- 11. Connect one end of the new SCSI cable to the on-board SCSI controller, and install a bulkhead connector on the rear of the system to connect an external SCSI device.
- 12. Replace the drive assembly.
- 13. Reconnect cables.
- 14. Install the CPU card on the main logic board, and install the retaining bracket.
- 15. Replace the left panel on the system unit.
- 16. Connect a serial terminal to COM port 1 on the rear of the system unit.
- 17. Load new firmware from the diskette. Open the system unit, and move the J1 jumper on the CPU card to position 8 (fail-safe loader). Replace the left panel on the system unit. When the firmware is loaded, re-open the system unit and move the J1 jumper on the CPU card to position 1 (normal operation).
- 18. Replace the left panel on the system unit.
- 19. Run the EISA Configuration Utility (ECU) to disable the onboard graphics controller and select slot 2 for the Microsoft sound card.
- 20. Run system self-tests.
- 21. Run or install the operating system
- 22. Attach new FCC label and new product ID label.

# **Removing the Left Side Panel**

To remove the left side panel, follow this procedure:

- 1. Unplug the power cord from the wall outlet.
- 2. Wait at least 15 seconds, to allow time for the power supply capacitors to discharge safely.
- 3. Unlock the left side panel by turning the key counterclockwise to a vertical position, as shown in Figure 1-.
- 1-4 AlphaStation 600 to AlphaStation 600A Upgrade Information

#### CAUTION\_\_\_\_\_

To avoid system damage from static discharge, wear a grounded wrist strap before you touch anything inside the system.

4. Slide the panel toward the rear of the system unit (as shown in Figure 1-) and remove it.

Note\_\_\_\_\_

The upgrade procedure requires a #1 Phillips screwdriver and a 5/16-inch nutdriver.

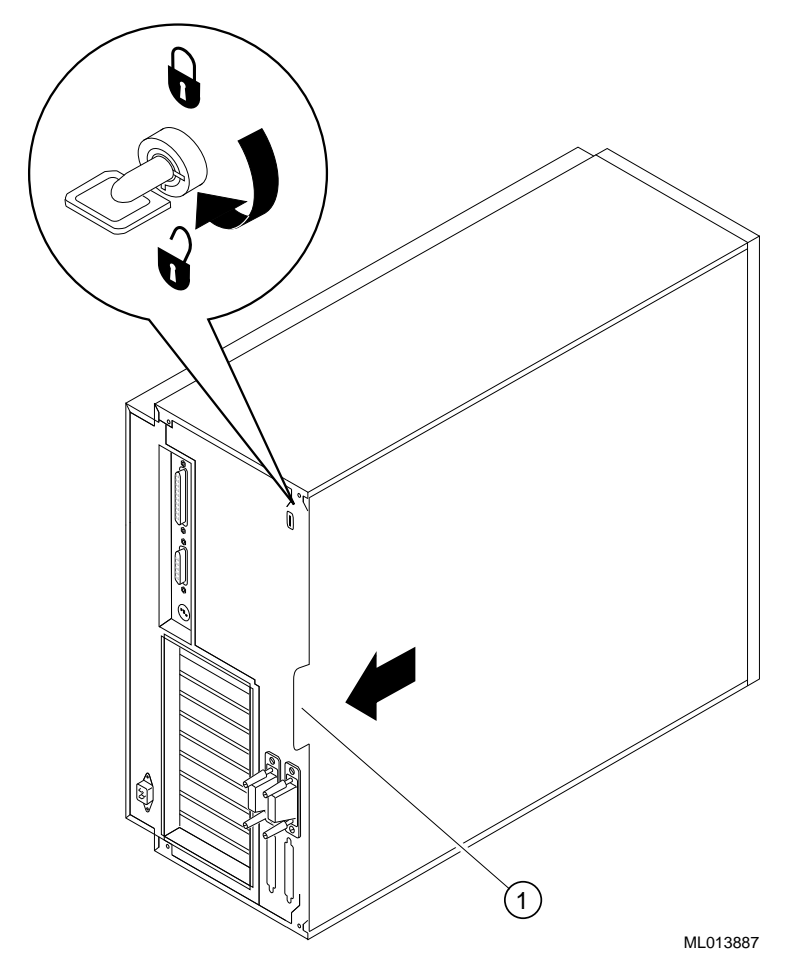

<sup>①</sup> Finger grip

Figure 1-1 Unlocking and Removing the Left Side Panel

# 2

# Performing the Upgrade

# **Removing Components from the System Unit**

The following components must be removed from your Model 600 system unit:

- Memory tower brackets (discard)
- Memory tower boards (return to Digital)
- Memory modules from the SIMM connectors (set aside for reuse)
- Option modules from the option slots (set aside for reuse)
- I/O subsystem module (set aside for reuse)
- Drive assembly (set aside for reuse)

#### CAUTION

To avoid electrostatic damage to components, wear a grounded wrist strap before you touch anything inside the system.

#### **Removing a Memory Tower Board**

To remove a memory tower board, refer to Figure 2-1 and follow steps 1 through 3.

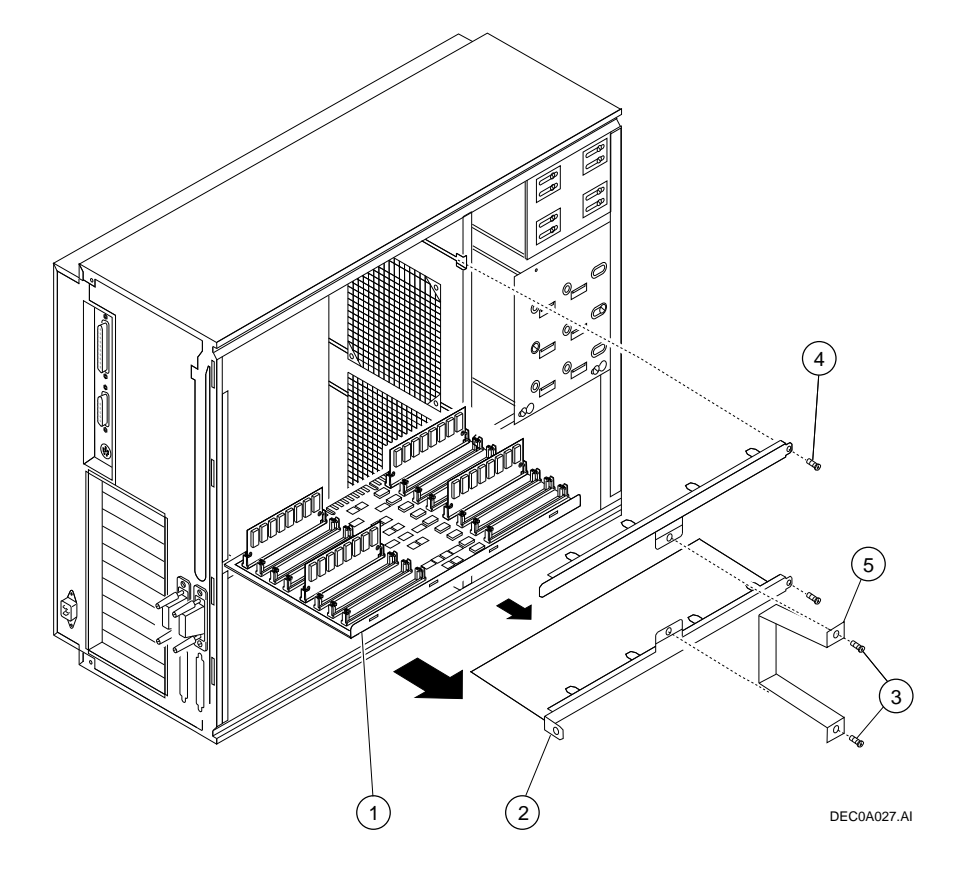

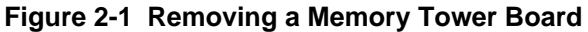

- 1. Unscrew and remove the SIMM hold-down bracket mounting screws ③ and the SIMM hold-down bracket ⑤.
- 2. Remove the memory tower retaining-bracket mounting screws and the retaining bracket from the memory tower board (lower tower <sup>(2)</sup>; upper tower <sup>(4)</sup>).

#### Note \_\_\_\_\_

The lower memory tower retaining bracket has an integral shield and is secured to the system unit enclosure with two screws, one at each end of the bracket.

3. Hold the memory tower board ① firmly on both sides and pull it out of the system unit. Set the board aside for return to Digital.

## **Removing Memory Modules**

Note the position of any memory modules that you remove.

Figure 2-3 shows the removal procedure for a memory module.

To remove a memory module:

- 1. Remove the appropriate memory modules by pressing the metal clips ① on both sides of the memory module connector to the side.
- 2. Tilt the memory module and lift it 2 out of its connector.

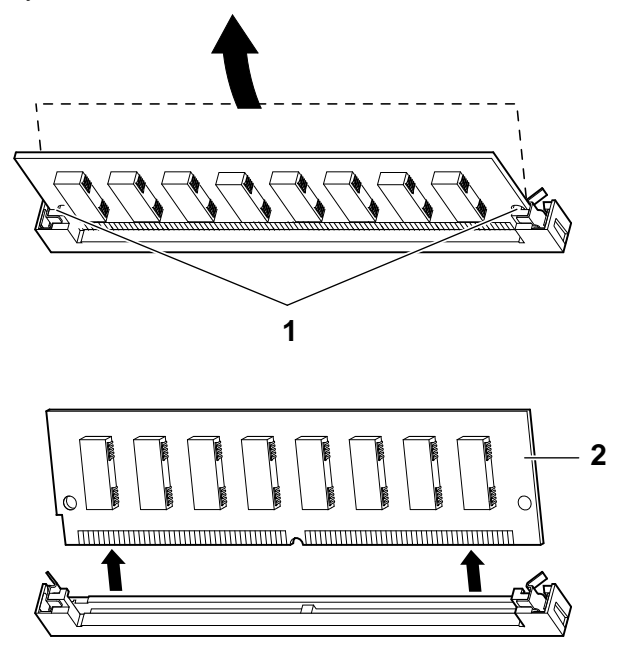

Figure 2-2 Removing a Memory Module

## **Removing Option Modules**

- To remove an EISA or PCI option module from the system board, refer to Figure 2-3 and follow steps 1 through 4.
- 1 Unscrew and remove the metal slot cover.
- 2. Disconnect any cables connected to the module you are removing.
- 3. Remove the screw at the rear of the module.
- 4. Gently pull out the module.

Refer also to Figure 2-4, which shows PCI slots 12 and the EISA slots 3 on the system module. Note that the slot configuration on the new AlphaStation 600A main logic module differs from that on the AlphaStation 600 system module.

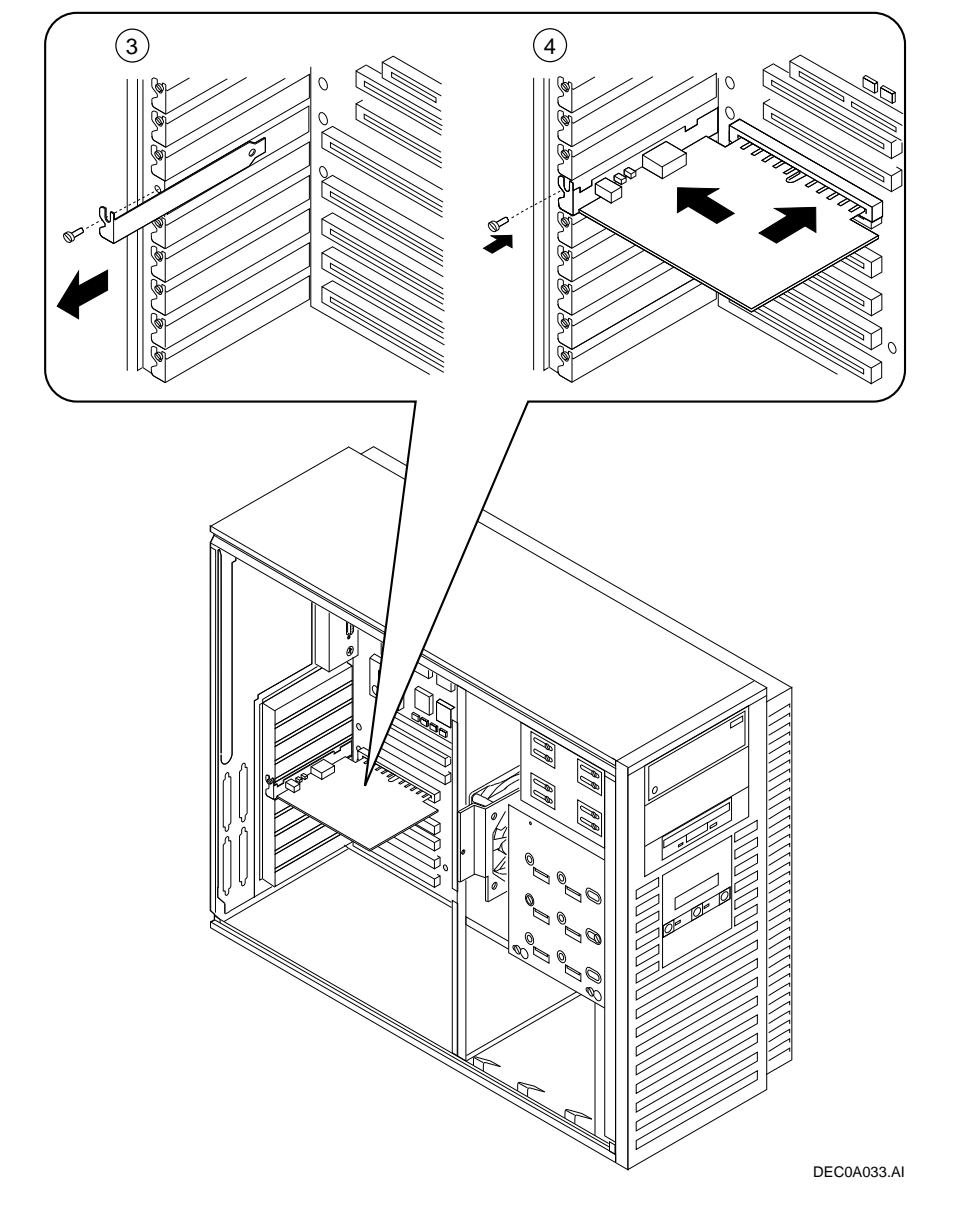

Figure 2-3 Removing an Option

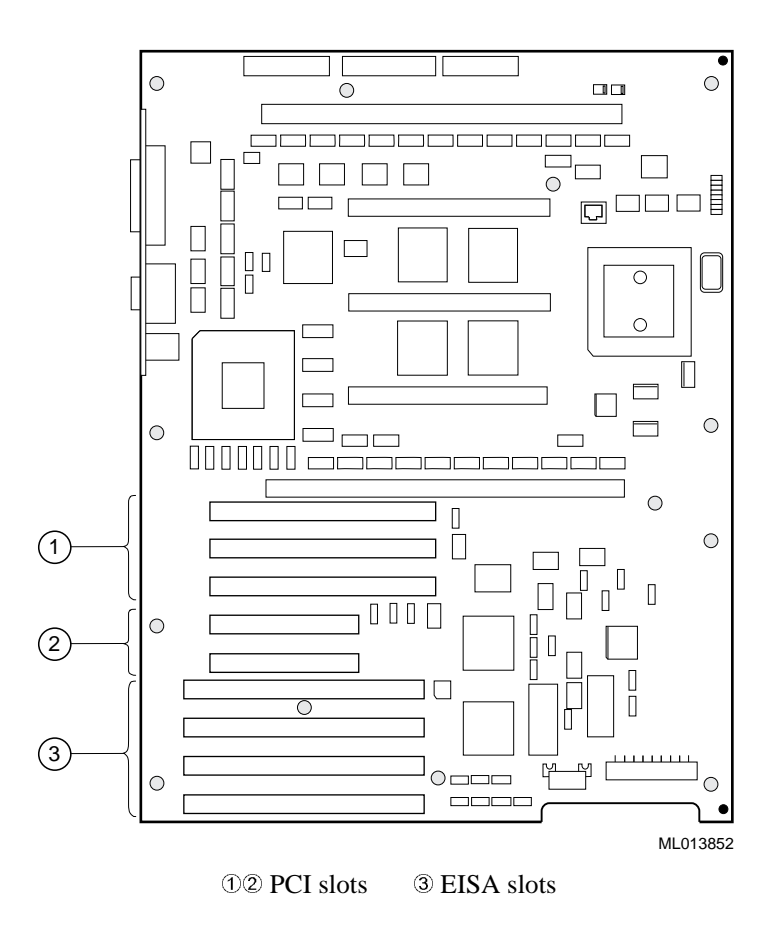

Figure 2-4 Option Module Slots on the Model 600 System Board

## **Removing the Drive Assembly**

To remove the drive assembly from the system unit, see Figure 2-5 and follow this procedure:

- 1. Remove the SCSI and power cables from the devices in the drive assembly. Note the position of the cables so that you can reconnect them to the correct devices later.
- 2. Loosen the two mounting screws ② just above the power supply in the keyhole slots.
- 3. Slide the drive assembly ① toward the rear of the system unit and remove it.

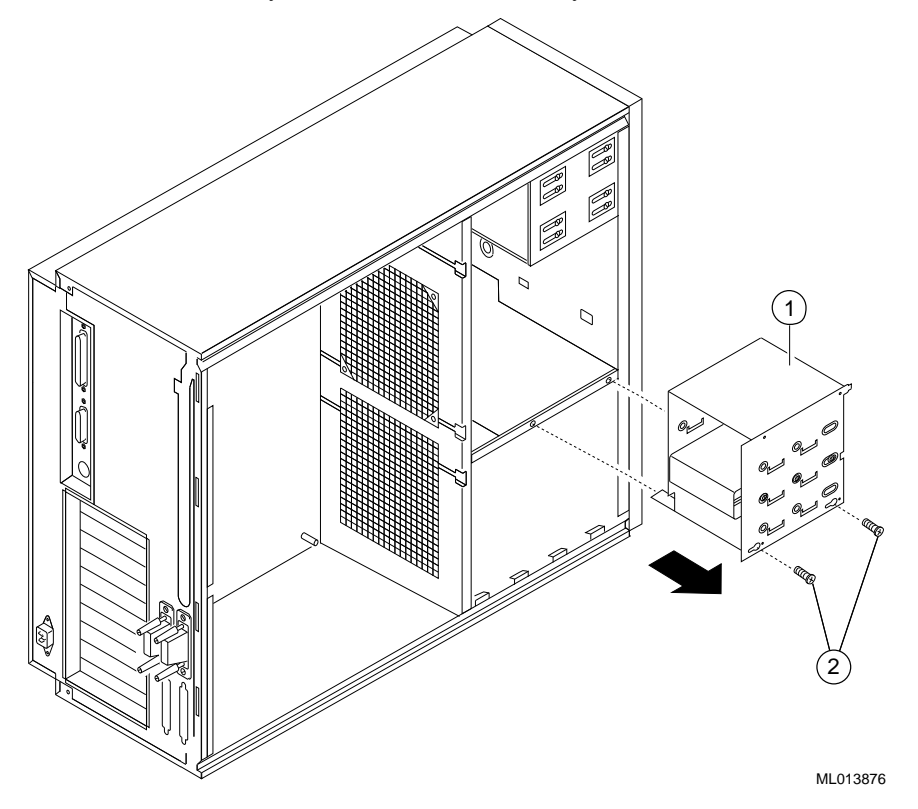

Figure 2-5 Removing the Drive Assembly

# **Disconnecting Cables**

Refer to Figure 2-6 and disconnect the following cables:

- Power supply 123
- Fan ④
- Speaker <sup>⑤</sup>
- Diskette drive 6
- OCP ⑦
- System interlock ®
- I/O Subsystem module cables (9) 10

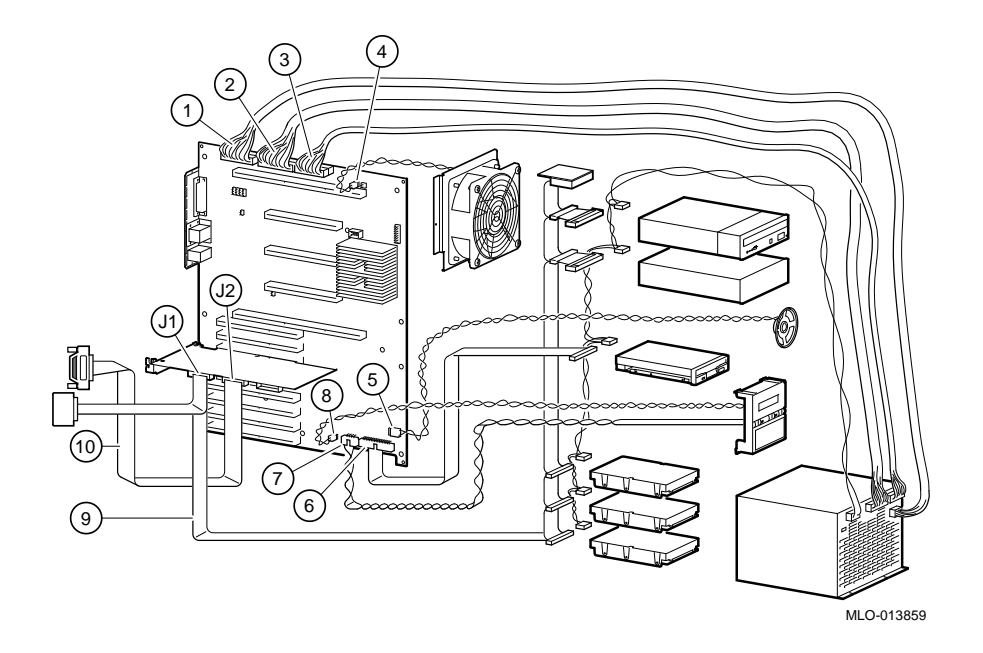

Figure 2-6 Disconnecting Cabling

#### **Removing the System Board**

To remove the system board, follow these steps:

- 1. Remove the 15 mounting screws.
- 2. To clear the external connectors on the upper left side of the board, pull the right side of the system board toward the front of the unit first.

#### Preparing the Chassis

To prepare the chassis for the upgrade, refer to Figure 2-7 and follow these steps:

- 1. Attach the five rubber bumpers provided in the upgrade kit (part number 12-28717-03) to the rear wall of the system unit. The bumpers are self-adhesive and should be attached at the five circular markings on the wall.
- 2. Reposition the metal standoffs on the rear wall and add one more, as shown in Figure 2-7.

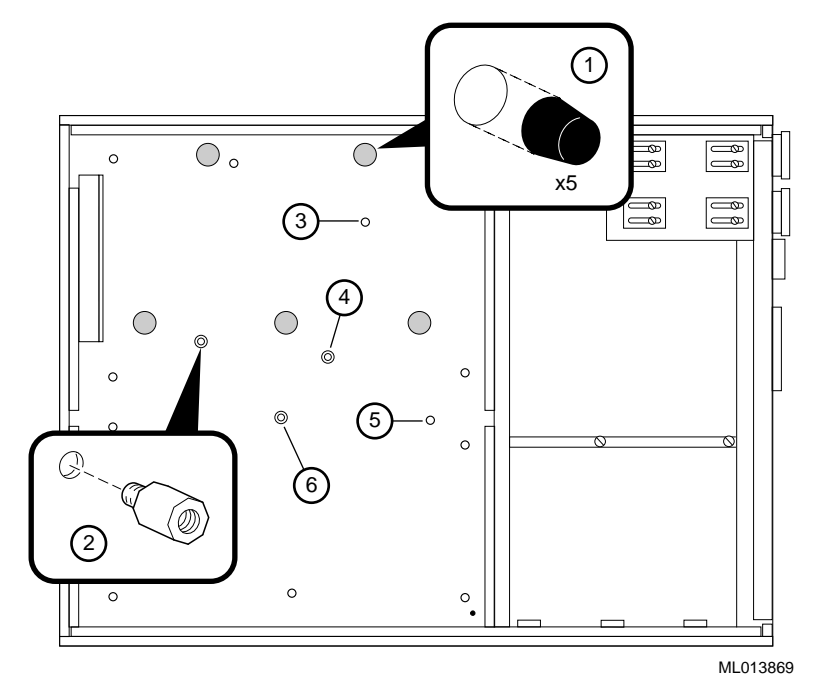

Figure 2-7 Rubber Bumpers and Metal Standoffs

3. Reroute the diskette drive cable as shown in Figure 2-8.

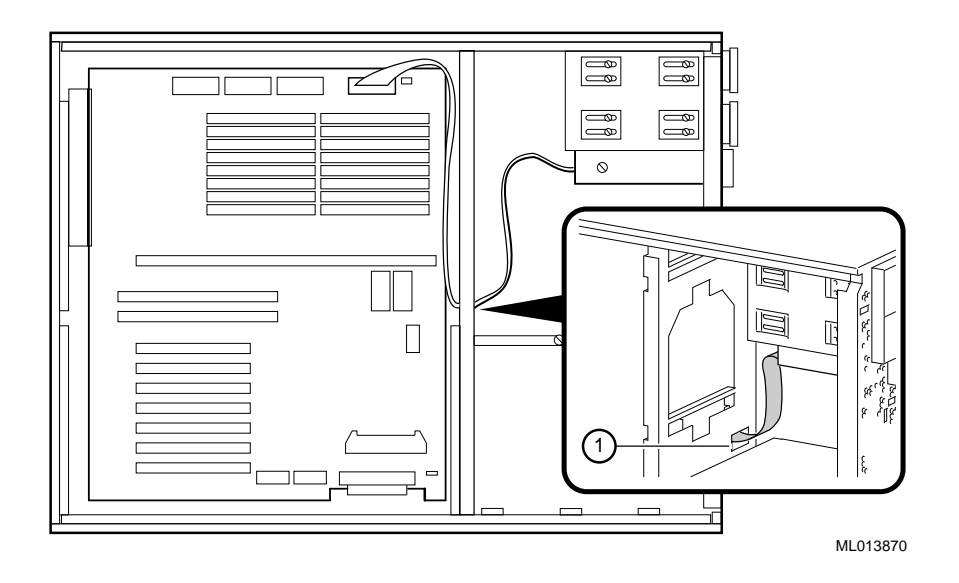

Figure 2-8 Rerouting the Diskette Drive Cable

4. Remove the front panel cover as shown in Figure 2-9.

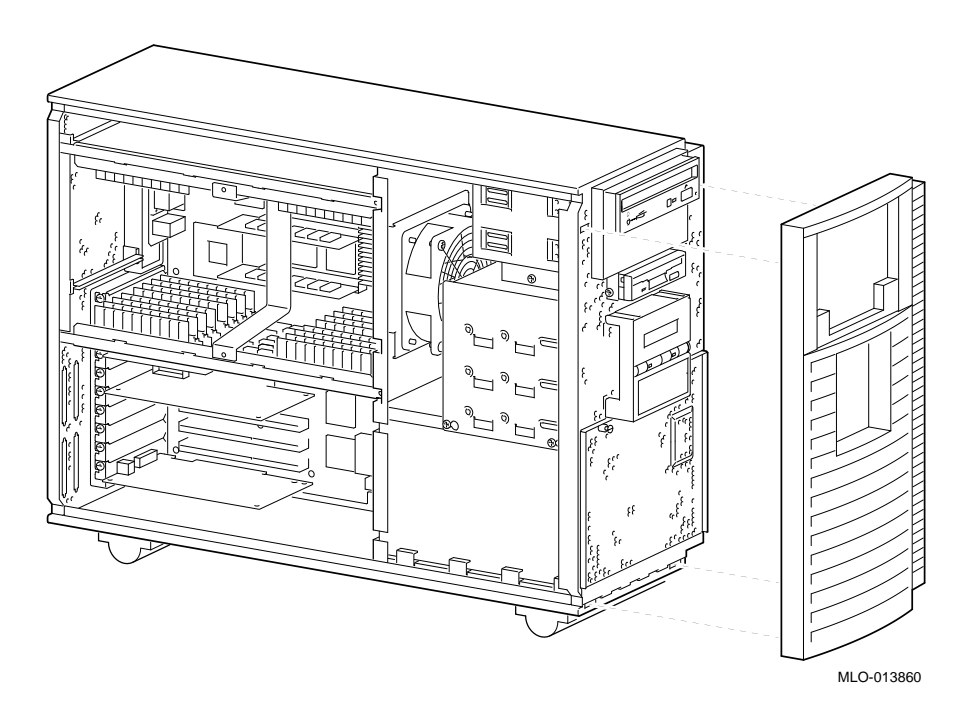

Figure 2-9 Removing the Front Panel

5. Refer to Figure 2-10 and remove the power supply cover ① by removing the two screws ②, as shown. Remove the OCP assembly ③.

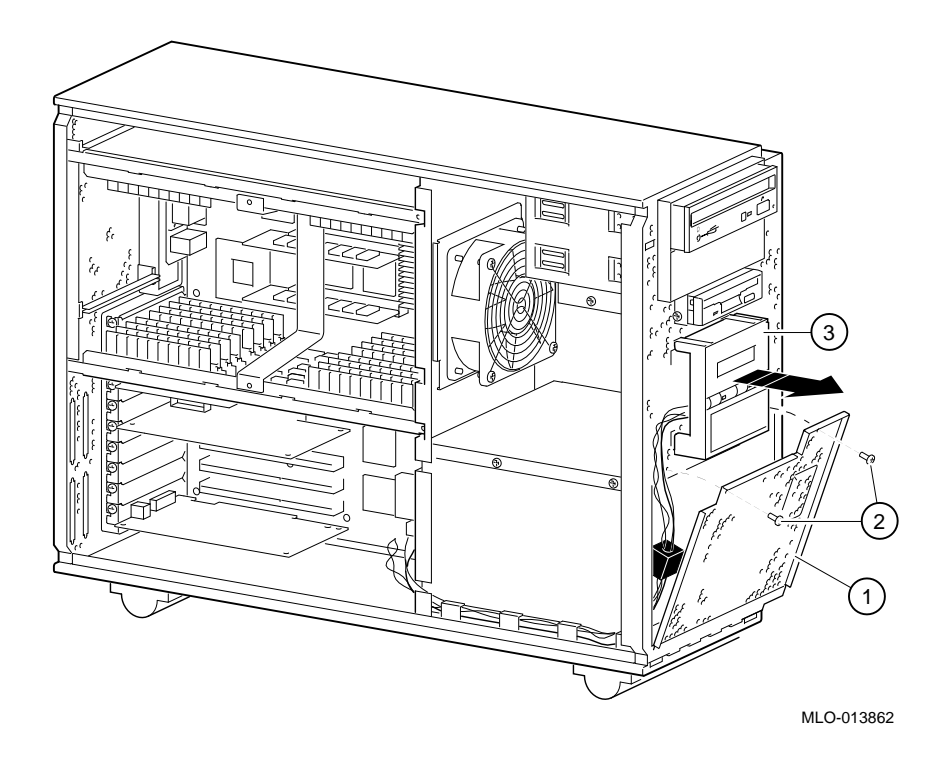

Figure 2-10 Removing Power Supply Cover and OCP

6. To remove the power supply, refer to Figure 2-11 and disconnect the four external power supply harnesses ①; remove the hold-down bracket ②; disconnect the screw at the rear of the power supply ③; and slide the power supply forward ④. Disconnect the AC power cord ⑤, and set the power supply aside.

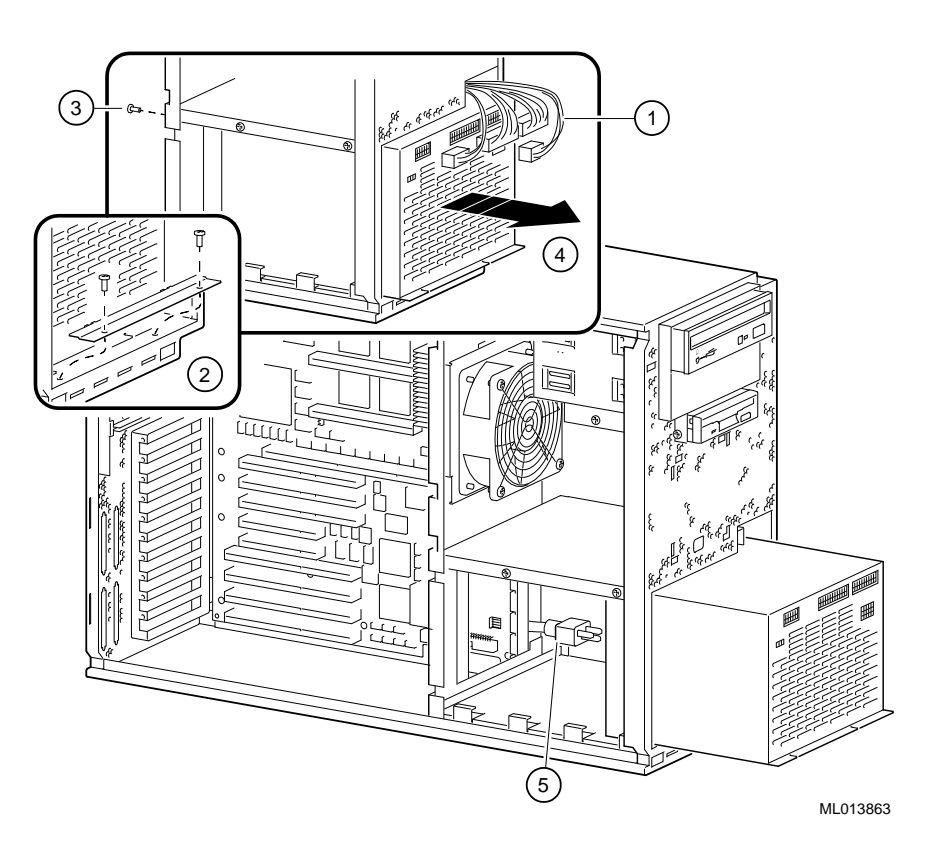

Figure 2-11 Removing Power Supply

7. To attach the two ferrite beads to the power harness, refer to Figure 2-12. Attach two clip-on ferrite beads ③ to the harness, at the power supply end of the harness (inside the rear of system chassis). Power harness ① is secured to chassis with 2 screws ②.

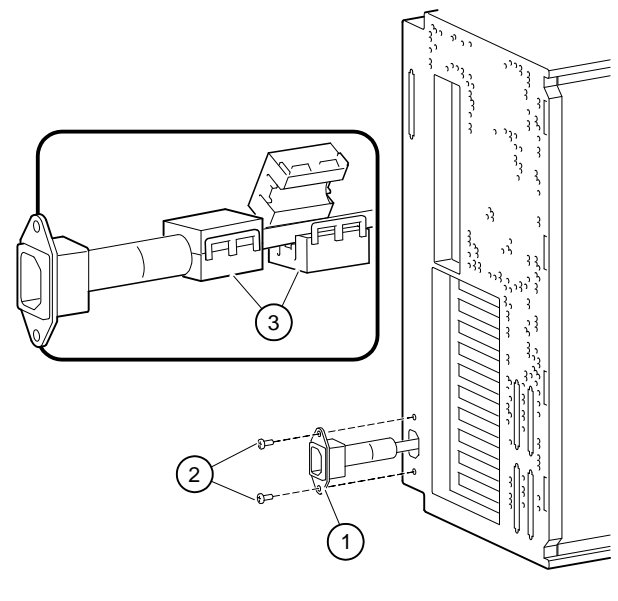

ML013865

Figure 2-12 Attaching Ferrite Beads to Harness

8. To reassemble the power supply, reinsert the internal harness, reinstall the power supply, connect the AC power cord, attach the two screws, and reconnect the three power supply harnesses.

- 9. Gather the two OCP twisted-pair cables and the OCP ribbon cable; attach the other smaller clip-on ferrite bead to them, as shown in Figure 2-13. Position bead behind the OCP front panel, in the space below the OCP module.
- 10. Reattach the OCP; close front panel.

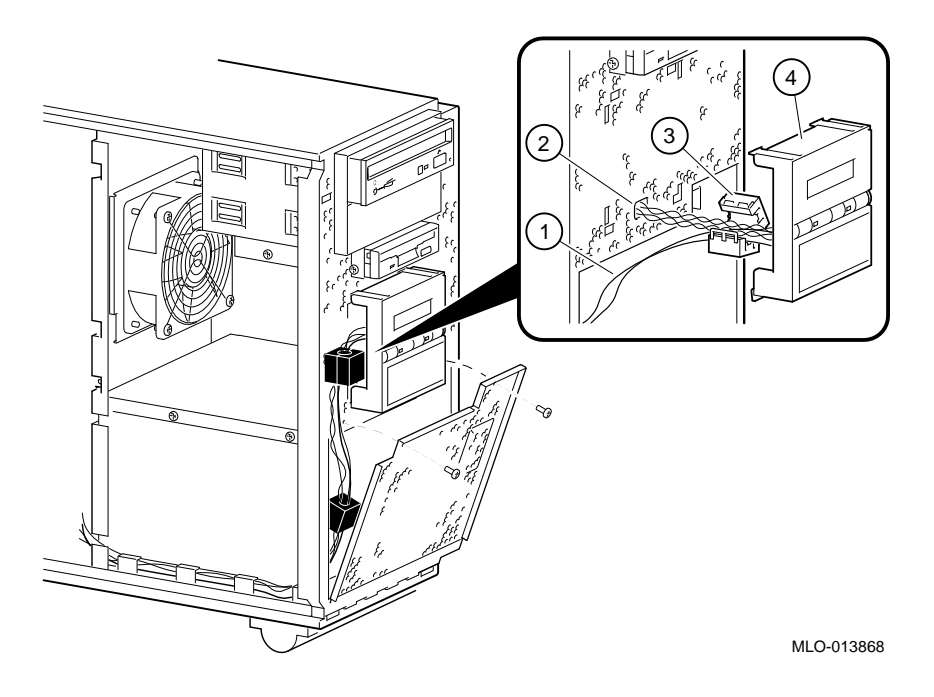

Figure 2-13 Attaching Ferrite Bead to OCP Cables

# For Upgrades of Model 266 Systems Only

If you are upgrading an AlphaStation 600 Model 300 or 333, proceed to "Installing Components." If you are upgrading an AlphaStation 600 Model 266, perform the following tasks, then proceed to "Installing Components."

#### Model 266 Upgrade Tasks

- Add electromagnetic interference (EMI) gaskets.
- Reroute the operator control panel (OCP) cable and reposition the ferrite bead on the cable.
- Remove the power supply front cover, and replace it with a new cover.

To complete the tasks, follow these steps:

- 1. Remove the front bezel by unsnapping it from the front of the system unit.
- 2. Remove the two screws that secure the power supply front cover to the system unit. Tilt the cover out, then lift up until the tabs along the bottom edge of the cover come out of the slots at the bottom of the system unit (see Figure 2-14 ①).
- 3. Unsnap the OCP from the front of the system unit (see Figure 2-14 <sup>(2)</sup>).
- 4. In the drive assembly area, disconnect the 2-pin safety interlock cable connector.
- 5. In the drive assembly area, unsnap and open the ferrite bead and unwrap the ribbon and twisted-pair OCP cables from around it.
- 6. Reach through the drive assembly area to the right side of the system unit and remove the ribbon and twisted-pair OCP cables from the two cable clips (see Figure 2-14 ④). One twisted-pair cable should remain in the cable clips.
- 7. While guiding the system board connector ends of the ribbon and twisted-pair OCP cables through the slot in the bottom right system board area (see Figure 2-14 ⑤), pull the ribbon and twisted-pair OCP cables out through the drive assembly area.

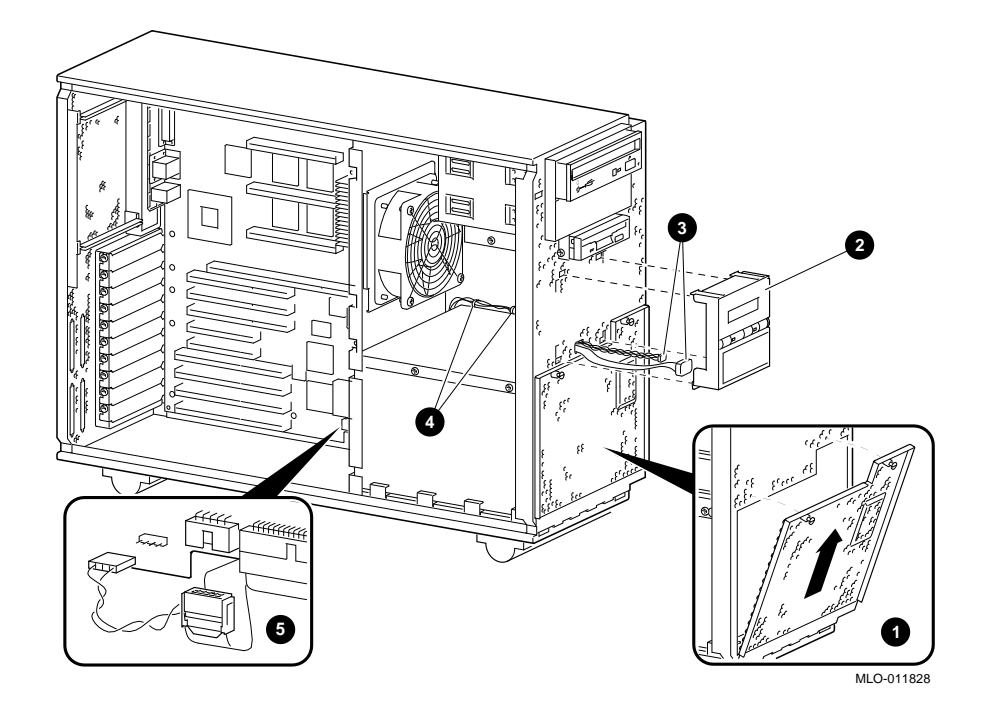

#### Figure 2-14 Removing the OCP Cables

- 8. Place the OCP end of the ribbon and twisted-pair OCP cables on the open ferrite bead so that the OCP ribbon cable connector and the 4-pin twisted-pair cable connector are 16.51 cm (6.5 in.) from the edge of the ferrite bead.
- 9. Wrap the other ends of the cables one complete turn around the ferrite bead and pull them snug. (See Figure 2-15 ①)
- 10. Snap the ferrite bead closed on the cables.
- 11. Route the system board connector ends of the ribbon and twisted-pair OCP cables along the bottom left of the power supply between the power supply and the left side panel. (See Figure 2-15)
- 12. Install the new power supply front cover. Ensure that the ribbon and twisted-pair OCP cables fit through the notched cutout in the upper left part of the cover, and that the ferrite bead fits behind the protruding portion of the cover that is designed for it. (See Figure 2-15)
- Pull the excess ribbon and twisted-pair OCP cables into the system board area and dress the cables under the flat metal fingers along the bottom left of the power supply. (See Figure 2-15 <sup>(2)</sup>)

- 14. Feed the 2-pin safety interlock cable connector through the opening in the front of the system unit into the drive assembly area and reconnect it.
- 15. Reconnect the ribbon cable connector and the 4-pin twisted-pair cable connector to the OCP. (See Figure 2-15 ③)
- 16. With the ribbon and twisted-pair OCP cables extending out the left side of the OCP, snap the OCP onto the front of the system unit (see Figure 2-15).

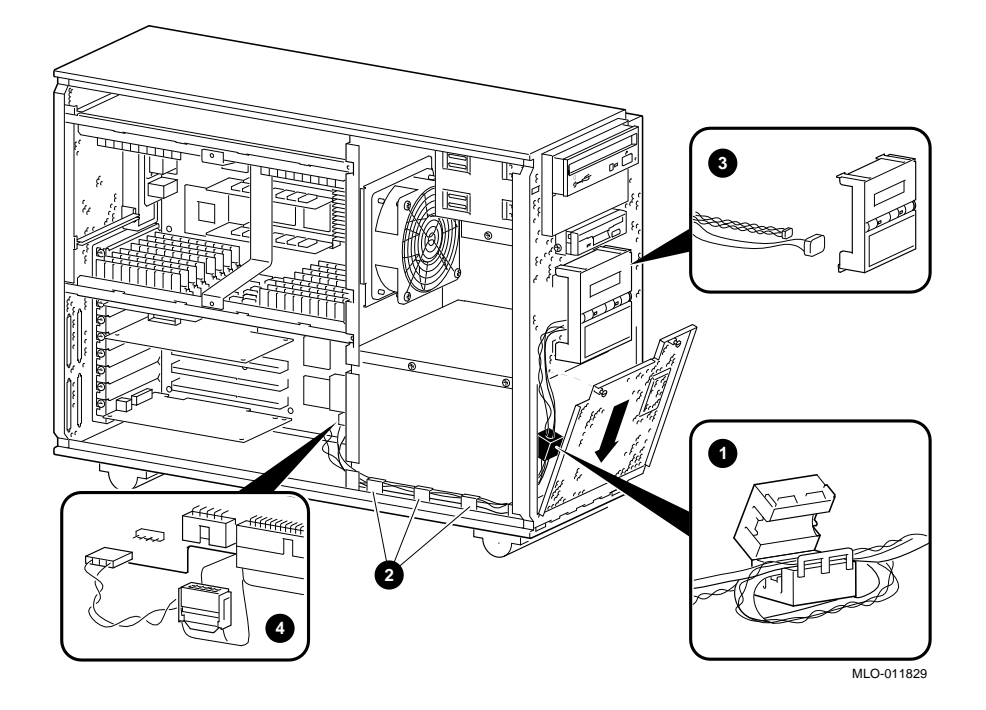

Figure 2-15 Rerouting the OCP Cable

- 17. Reinstall the front bezel on the front of the system unit.
- Install the four pieces (two long and two short) of EMI gasket material around the system board I/O opening at the rear of the system unit by removing the paper backing from each piece and sticking them on the inside edges of the opening. (See Figure 2-16 ①)

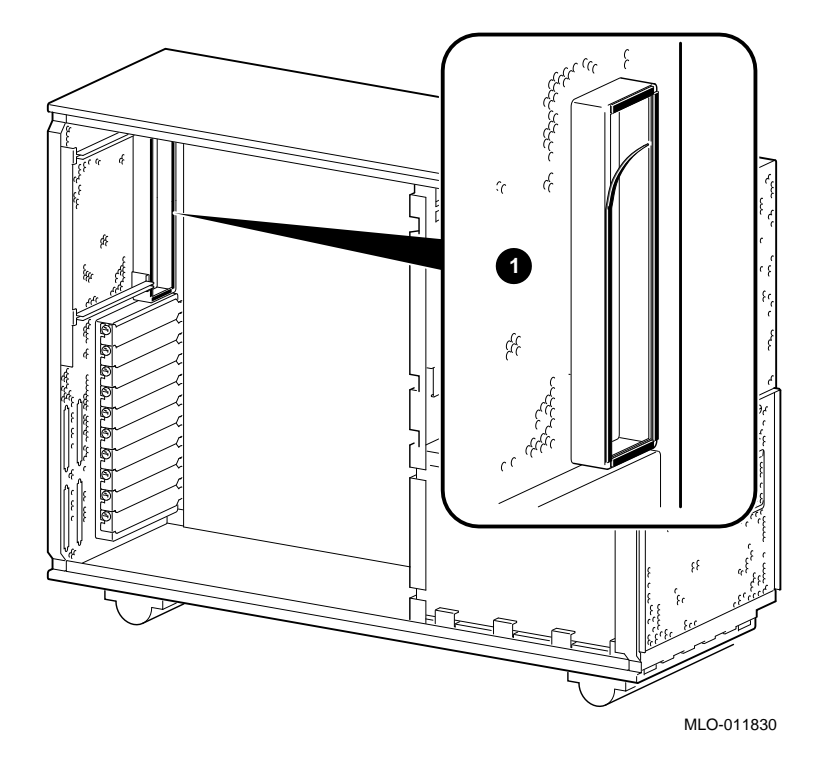

Figure 2-16 Installing the EMI Gaskets

# **Installing Components**

The following components must be installed in the system unit:

- Model 600A main logic board
- Memory modules removed from the memory tower boards
- Option modules removed from the Model 600 system board
- Microsoft sound card
- I/O subsystem module removed from Model 600 system board

#### Installing the Main Logic Board

Before installing the main logic board, attach the two EMI clips to the board with the 6-mm screws that hold the I/O bracket to the main logic board, as shown in Figure 2-17.

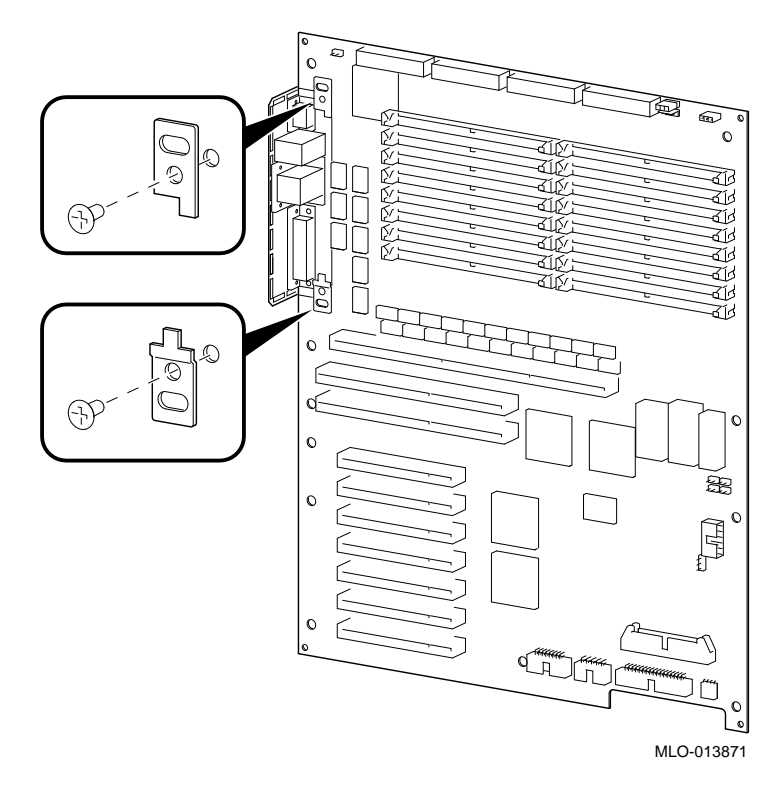

Figure 2-17 Attaching EMI Clips

To install the main logic board:

- 1. Insert the left side of the board first, so that the external connectors on the upper left side of the board can be positioned properly.
- 2. Ensure that the two locating pins attached to the back wall of the enclosure engage the two locating holes in the right corners of the system board.
- 3. Reinstall the 13 mounting screws
- 4. Ensure that the OCP ribbon and twisted-pair cables are properly reconnected to the new system board (See **Error! Reference source not found.**).

## Installing the EMI Shield

The EMI shield must be installed directly under the CPU card guide on the main logic board. To install the shield, refer to Figure 2-18 and follow these steps:

- 1. Attach two finger stock clips to the EMI shield. Install in the top and bottom pair of holes.
- 2. Attach the shield with two different screws: one 10 mm screw supplied in the upgrade kit attaches to the system board standoff; one of the shorter screws removed earlier from the Model 600 system board attaches the shield through rear of the system unit.

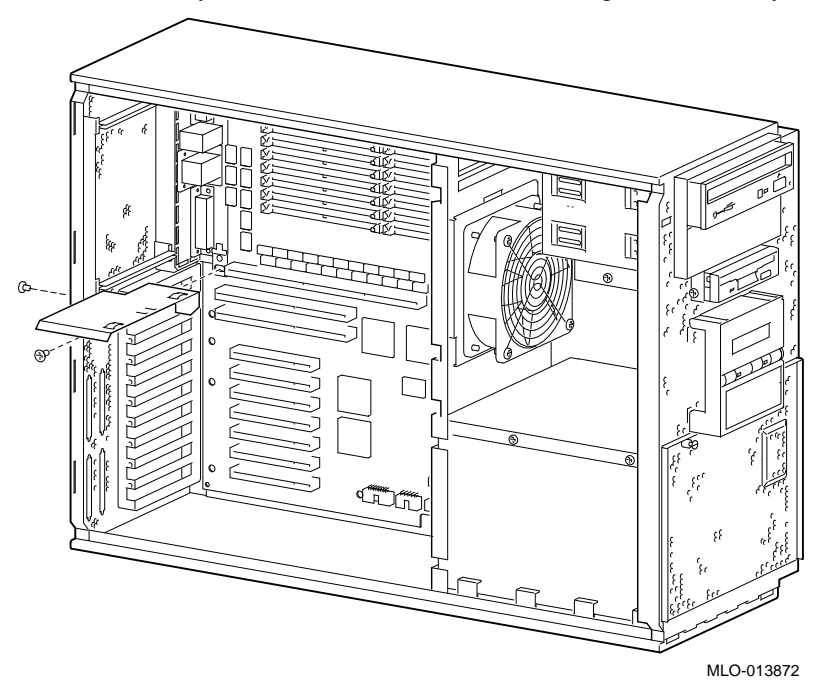

Figure 2-18 Installing the EMI Shield

## **Re-installing Memory Modules**

The AlphaStation 600A Series supports 16 single in-line memory module (SIMM) connectors on the system board. The SIMM connectors are grouped in four memory banks consisting of four memory modules. Figure 2-19 shows the four memory banks and their memory module connectors.

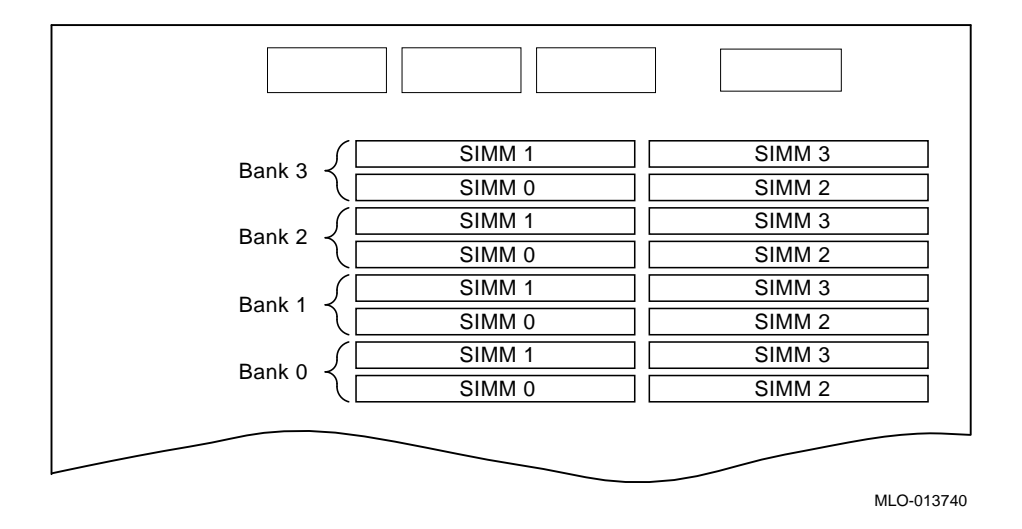

#### Figure 2-19 Memory Banks and Connectors

The Model 600A system supports five sizes of memory options: 16, 32, 64, 128, and 256 megabytes. Using combinations of these five memory options, the system supports from 16 megabytes to one gigabyte of memory.

Keep in mind the following rules when installing memory modules:

A memory option consists of four memory modules.

Bank 0 must contain a memory option.

All memory modules within a bank must be of the same capacity.

To install a memory module, refer to Figure 2-20 and follow these steps:

- 1. Install the module in the socket at a 45-degree angle. Be sure that the notch ① is oriented as shown. Rock the module gently until it is seated evenly, and press gently so it slips over the two posts located at each end of the slot. Tip the module upright until both retaining clips at the ends of the socket engage.
- 2. Reinstall any memory modules you may have removed for access purposes.
- 3. Replace the system covers.
- Test the memory configuration using the following commands:
   >> show memory
  - >>> memory

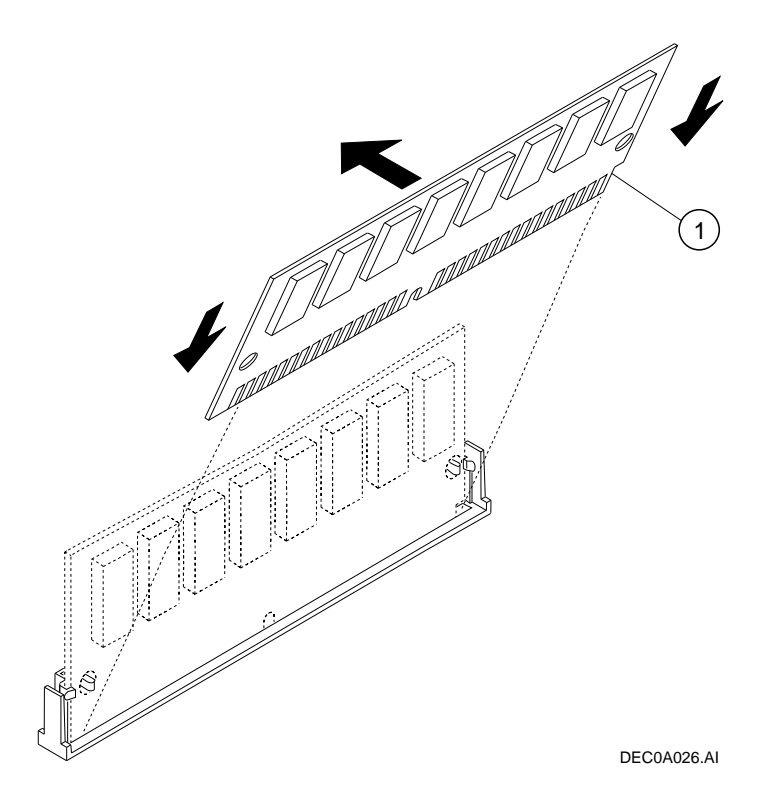

Figure 2-20 Installing a Memory Module

#### **Re-installing Option Modules**

To re-install an expansion module, see Figure 2-22 and Figure 2-23, and follow this procedure:

- 1. Unscrew and remove the metal slot cover <sup>①</sup>, Figure 2-23.
- 2. Insert the new expansion module into the socket in the system board <sup>(2)</sup>. Push the module firmly into the socket.
- 3. Replace the screw that formerly held the slot cover to secure the module @.
- 4. Replace and lock the left side panel, as described earlier in this chapter.
- 5. Connect the power cord and plug it into the wall outlet and turn on the system.

Note \_\_\_

The I/O subsystem module should be installed in one of the first three PCI slots.

#### **Microsoft Sound Card**

The Microsoft sound card (part number AVA01-AA) should be installed in EISA slot 2 (see Figure 2-4).

Important: Move both jumpers on the Microsoft sound card one pin to the left, as shown in Figure 2-21.

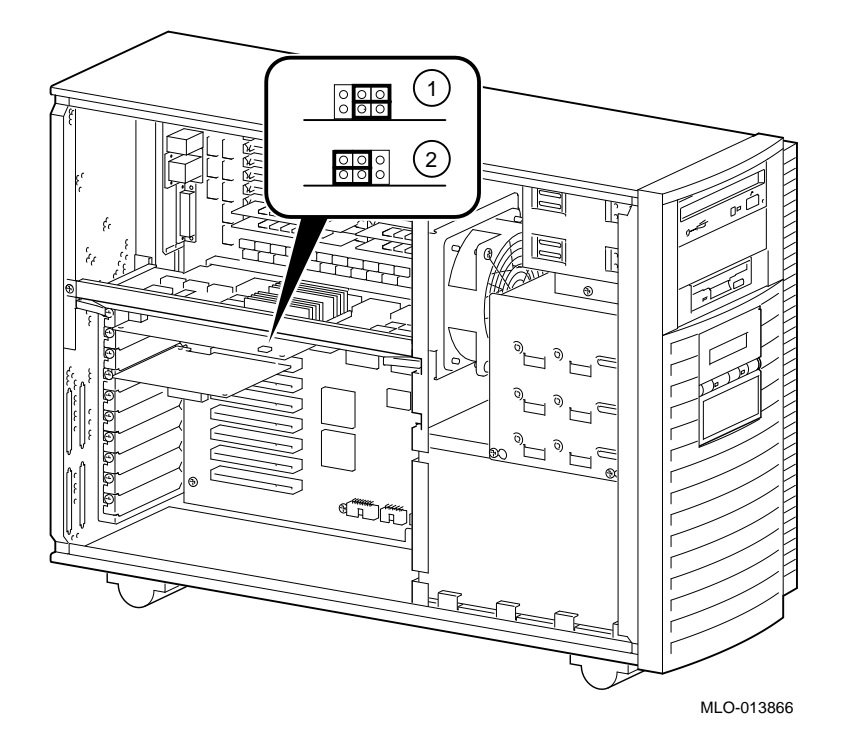

Figure 2-21 Moving Sound Card Jumpers

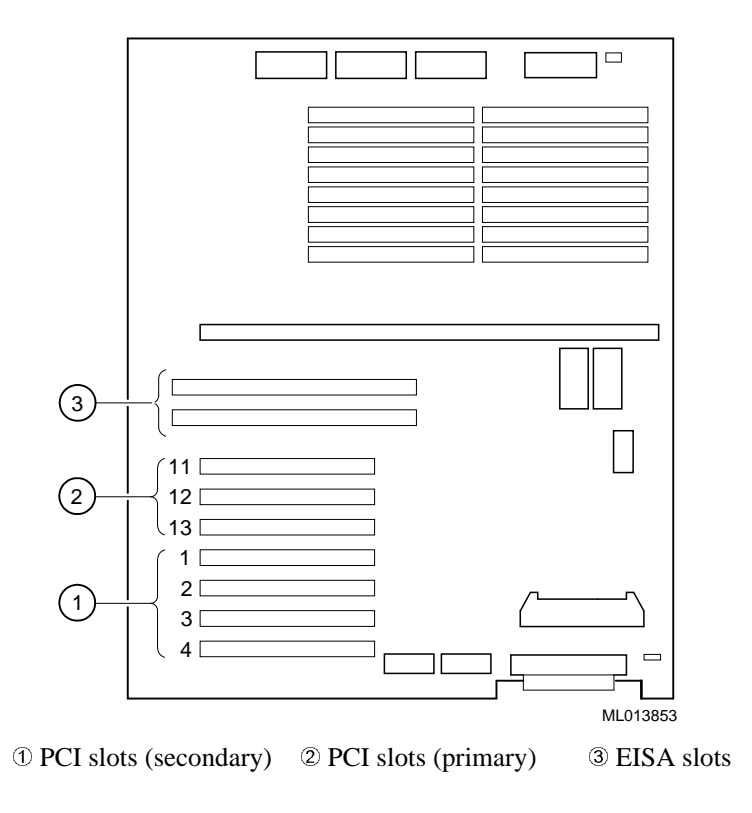

Figure 2-22 Option Module Slots on the 600A System Board

#### Note \_\_\_\_

For more information on operating system-specific options, refer to your operating system and option documentation..

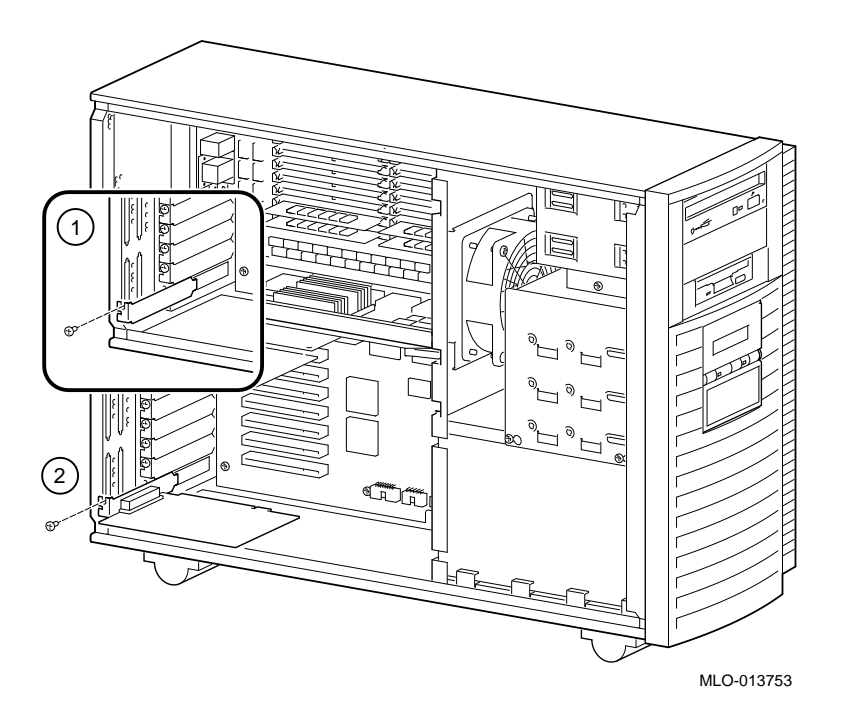

Figure 2-23 Installing Option Modules

# Installing the 600A CPU Card

Install the 600A CPU card in the CPU slot as shown in Figure 2-24 . Position the retaining bracket as shown, and fasten the screws .

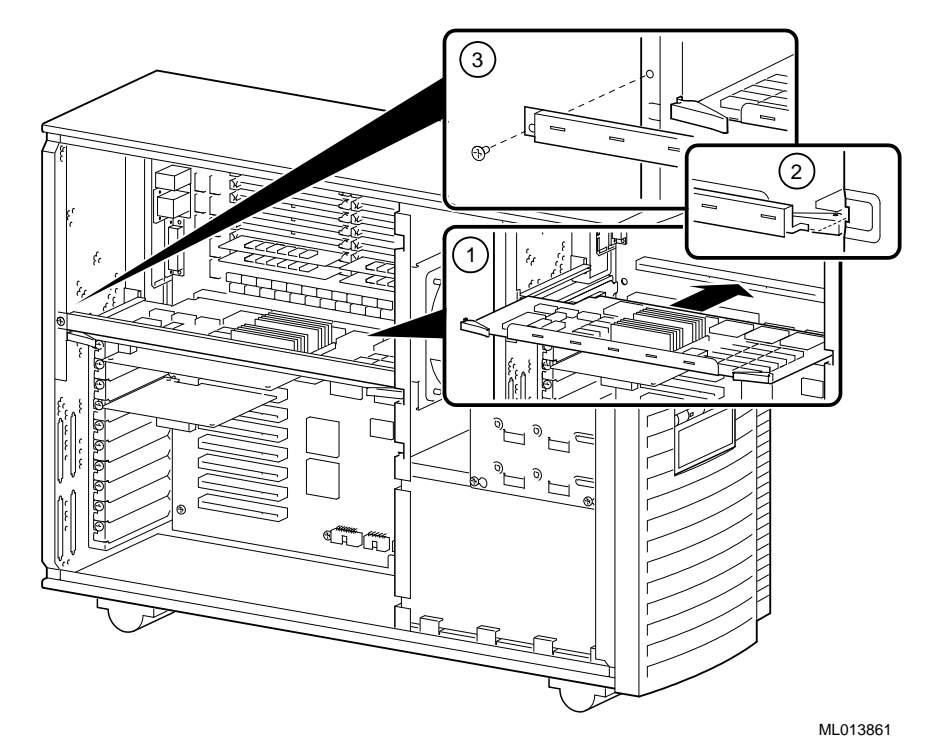

Figure 2-24 Installing CPU Card

# **Replacing the Drive Assembly**

To replace the drive assembly in the system unit, follow this procedure:

- 1. Slide the drive assembly  $\bigcirc$  into place toward the front of the system unit.
- 2. Fasten the two mounting screws @ just above the power supply in the keyhole slots.
- 3. Reattach the SCSI and power cables to the devices in the drive assembly.

# **Reconnecting Cables**

Refer to Figure 2-25 and reconnect the power supply 023, fan 4, speaker 5, diskette drive 6, OCP 0, and interlock 8cables. Install jumper on J55 9 and eternal drive cable 0.

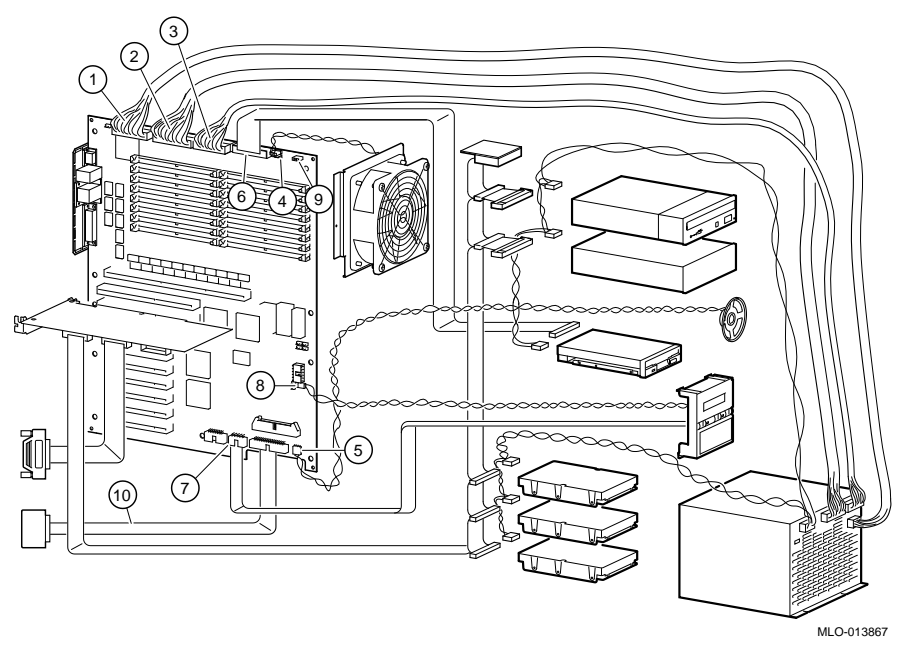

Figure 2-25 Reconnecting Cables

# Using the Fail-Safe Loader to Load Firmware

The fail-safe loader (FSL) allows you to boot a firmware Update Utility diskette.

Note

To use the loader, you need to connect a serial terminal to the COM1 port on the rear of the system unit.

To activate the fail-safe loader:

- 1. Install the update utility diskette in the diskette drive.
- 2. Enable the fail-safe loader by moving the J1 jumper on the CPU card from the normal position (see Figure 2-26) to position 7.
- 3. Replace the left panel.
- 4. Turn on the system, and check the operator control panel for progress messages. The display reads "Floppy boot." Press Return.
- 5. Type the update command to update the firmware, as shown in the following example:

UPD> Update

```
Confirm update on:
ARC SRM [Y/(N)] y
WARNING: updates may take several minutes to complete for each device.
```

```
DO NOT ABORT!
```

SRM Updating to V4.7... Verifying 4.7... PASSED. ARC Updating to V5.26... Verifying 5.26... PASSED.

UPD>

- 5. After the update utility has completed, turn off the system.
- 6. Disable the fail-safe loader by moving the J1 jumper back to the normal operating position
- 7. Replace the left panel, and turn the system back on.

8. At the SRM console prompt, set the console to "graphics," as shown in the following example:

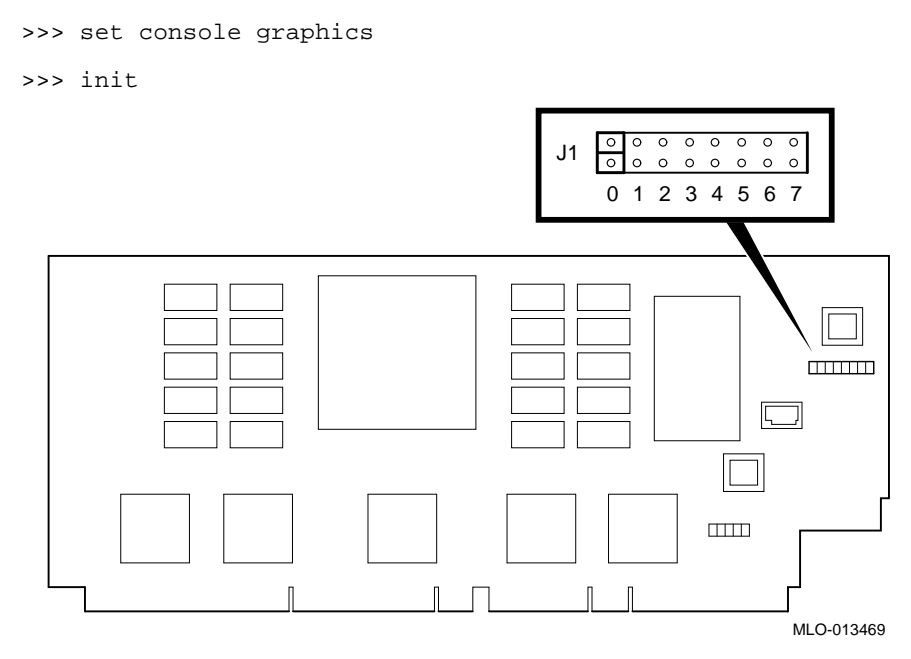

Figure 2-26 J1 Jumper on the CPU Card (Normal Position)

# **Replacing the Left Side Panel**

Replace the left side panel, as shown in Figure 2-27, and lock it.

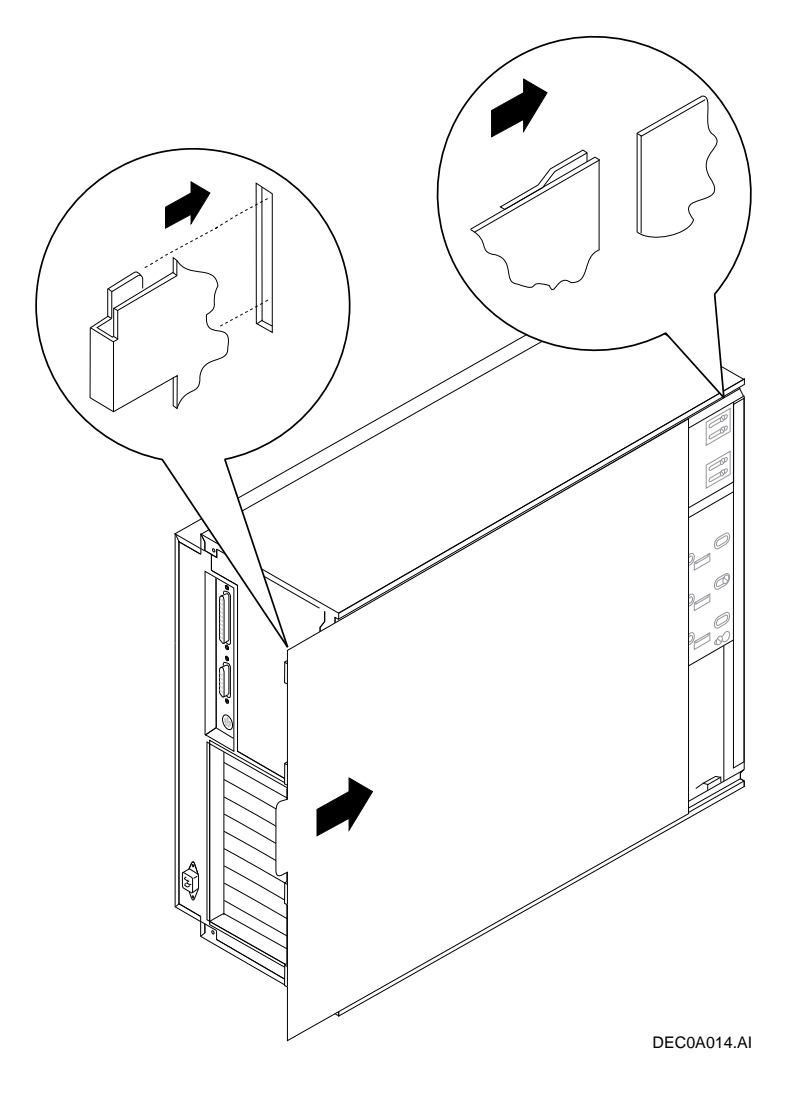

Figure 2-27 Replacing the Left Side Panel

# Running the EISA Configuration Utility

The EISA Configuration Utility (ECU) is run from the AlphaBIOS console. To switch from the SRM console and access the ECU, type the following command at the SRM console prompt: ecu.

From the AlphaBIOS Setup menu, follow these steps to run the ECU:

- 1. Select "Utilities." From the submenu that appears, select "Run ECU from floppy."
- 2. Select "View and edit details." From the submenu that appears, select "VGA graphics controller," and press Enter. From the next submenu, select "Disabled."
- 3. Return to the ECU main menu and select "Add or remove boards." From the submenu that appears, select "slot 2" and "Insert." Press Enter.
- 4. Scroll through the list of option boards and select "Microsoft sound board."
- 5. When the confirmation display appears, press Enter and the F10 key to save and exit.

See Chapter 5 of your *AlphaStation 600A User Information* manual for more information on the EISA Configuration Utility.

Note

To update the system firmware, the flashROM enable jumper (J50) must be in the write-enabled (default) position.

# **Completing the Upgrade**

To complete the upgrade, verify that the CPU is installed correctly by checking the operator control panel display:

- 1. Check that left side panel is in place and turn the system on.
- 2. When the startup procedure is complete, the operator control panel will display the message "AlphaStation 600A 5/500"
- 3. Run startup tests. (See the AlphaStation 600A User Information manual.)
- 4. Run or install the operating system. (See operating system documentation.)
- 3. Install the new product identification label over the old label on the front of the system unit. (See ① Figure 2-28.)
- 4. Install the new FCC label over the old label on the rear of the system unit. (See <sup>(2)</sup>) Figure 2-28.)

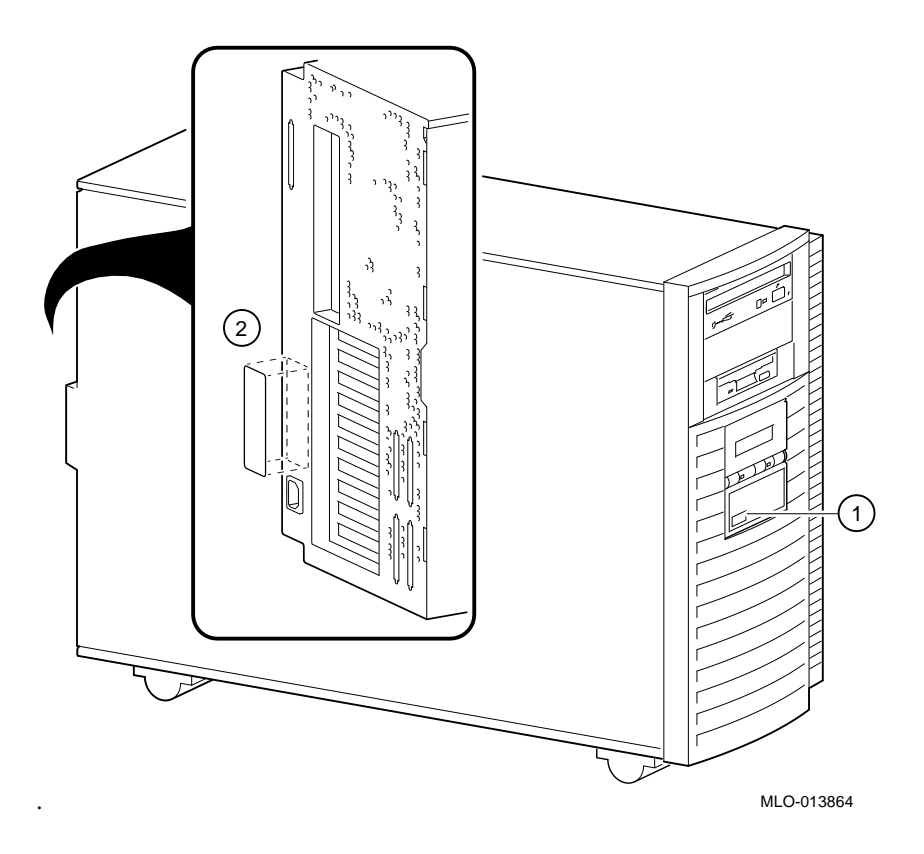

Figure 2-28 Installing FCC and Product ID Labels